## Comment réserver correctement, pour participer au scramble du Mardi

Sur internet connectez- vous au site suivant : <u>http://www.golfdebordeauxcameyrac.fr/</u>

Vous accéder à la page d'accueil telle que ci-dessous....

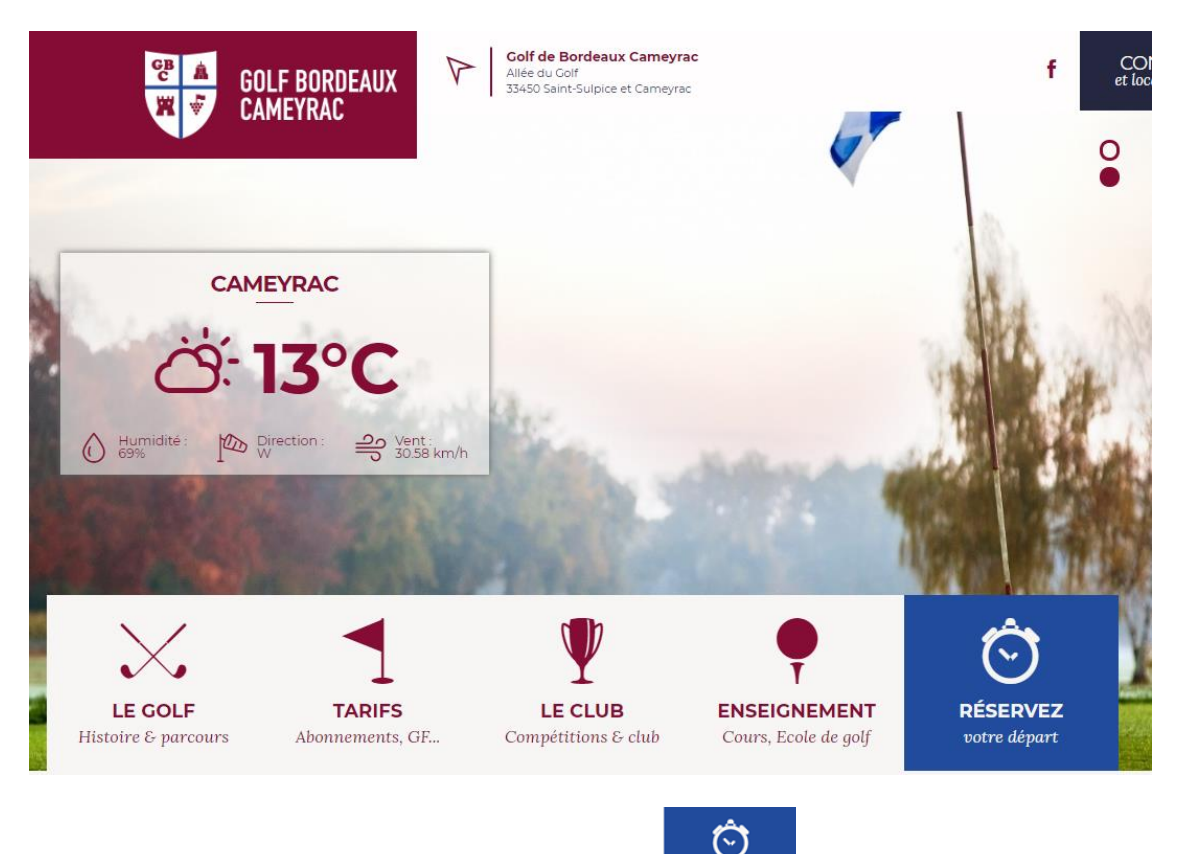

Cliquez sur le carré bleu « RÉSERVEZ votre Départ »,

et vous obtenez cette page, faites glisser votre souris, en bas de page et Cliquez sur « Cliquez ici »

RÉSERVEZ votre départ

| CLIQUEZ ICI                                                                                                    |                                  |                                       |                                             |                          |  |
|----------------------------------------------------------------------------------------------------|----------------------------------|---------------------------------------|---------------------------------------------|--------------------------|--|
| and the second                                                                                                    |                                  |                                       |                                             |                          |  |
| $\times$                                                                                                    |                                  | $\Psi$                                | •                                           | Ô                        |  |
| <b>LE GOLF</b><br>Histoire & parcours                                                                                     | <b>TARIFS</b><br>Abonnements, GF | <b>LE CLUB</b><br>Compétitions & club | <b>ENSEIGNEMENT</b><br>Cours, Ecole de golf | RÉSERVEZ<br>votre départ |  |
| Accès membres   Résen                                                                                                    | vation                           |                                       |                                             |                          |  |
| <b>Réservez</b> votre green fee pour un 18 trous ou un compact 9 trous au Golf de Bordeaux Cameyrac<br>en quelques clics. |                                  |                                       |                                             |                          |  |
| Accès membres<br>Réservez et connectez-vous                                                                               |                                  |                                       |                                             |                          |  |
|                                                                                                    |                                  |                                       |                                             |                          |  |

Vous obtiendrez le petit « menu « suivant

### Golf de Bordeaux Cameyrac - Espace membres

#### Bienvenue sur l'espace membres du Golf de Bordeaux Cameyrac

| Nom            |  |
|----------------|--|
| N° Client      |  |
| Ou             |  |
| Adresse e-mail |  |
| Connexion      |  |

Veuillez vous connecter en utilisant votre nom de famille ainsi que votre numéro de client ou votre adresse e-mail. Si vous rencontrez des difficultés pour vous connecter, veuillez contacter l'accueil du golf afin d'obtenir vos codes d'accès au +33 5 56 72 96 79 !

En cas de difficultés pour vous connecter depuis une tablette ou un smartphone, veuillez CLIQUER ICI.

Saisir votre nom : CHOLLON (dans mon cas)

Et votre adresse email communiquée au secrétariat : jeanpaul.chollon@orange.fr (dans mon cas)

### Golf de Bordeaux Cameyrac - Espace membres

Bienvenue sur l'espace membres du Golf de Bordeaux Cameyrac

| Nom            | CHOLLON                    |
|----------------|----------------------------|
| N° Client      |                            |
| Ou             |                            |
| Adresse e-mail | jeanpaul.chollon@orange.fr |

#### Connexion

Veuillez vous connecter en utilisant votre nom de famille ainsi que votre numéro de client ou votre adresse e-mail. Si vous rencontrez des difficultés pour vous connecter, veuillez contacter l'accueil du golf afin d'obtenir vos codes d'accès au +33 5 56 72 96 79 !

En cas de difficultés pour vous connecter depuis une tablette ou un smartphone, veuillez CLIQUER ICI.

| Et cliquez sur « Connevion » : | Connexion |
|--------------------------------|-----------|
|                                |           |

Vous aboutissez normalement à l'écran suivant, et si vous souhaitez participer le mardi 13 novembre,

Par exemple, choisissez la date du mardi concerné et le créneau « après-midi »

| Réservations de départs                | Réservations de cours            |
|----------------------------------------|----------------------------------|
|                                        | Déconnexion                      |
| Golf de Bordeaux Came                  | yrac - Espace membres            |
|                                        |                                  |
| Choix de la date : Mardi 13/11/2018    | ▼ Après-midi ▼                   |
| Rechercher                             |                                  |
|                                        |                                  |
| veuillez selectionner une date         |                                  |
|                                        |                                  |
| Puis cliquez sur « Recherchez » ; Rech | et vous obtenez l'écran suivant, |

Déconnexion

# Golf de Bordeaux Cameyrac - Espace membres

| Choix de la date : | Mardi 13/11/2018 | • | Après-midi | • |
|--------------------|------------------|---|------------|---|
| Rechercher         |                  |   |            |   |

| Disponibilités pour le Mardi 13/11/2018 l'après-midi |                  |          |  |
|------------------------------------------------------|------------------|----------|--|
| 13:26                                                | De 1 à 4 joueurs | Réserver |  |
| 13:34                                                | De 1 à 4 joueurs | Réserver |  |
| 13:42                                                | De 1 à 4 joueurs | Réserver |  |
| 13:50                                                | De 1 à 4 joueurs | Réserver |  |
| 13:58                                                | De 1 à 4 joueurs | Réserver |  |
| 14:06                                                | De 1 à 4 joueurs | Réserver |  |
| 14:14                                                | De 1 à 4 joueurs | Réserver |  |
| 14:22                                                | De 1 à 4 joueurs | Réserver |  |
| 14:30                                                | De 1 à 4 joueurs | Réserver |  |
| 14:38                                                | De 1 à 4 joueurs | Réserver |  |
| 14:46                                                | De 1 à 4 joueurs | Réserver |  |
| 14:54                                                | De 1 à 4 joueurs | Réserver |  |
| 15:02                                                | De 1 à 4 joueurs | Réserver |  |
| 15:10                                                | De 1 à 4 joueurs | Réserver |  |

Allez plus bas dans cette page pour atteindre les horaires après 18h00

| 18:06 | De 1 à 4 joueurs | Réserver |
|-------|------------------|----------|
| 18:14 | De 1 à 4 joueurs | Réserver |
| 18:22 | De 1 à 4 joueurs | Réserver |
| 18:30 | De 1 à 4 joueurs | Réserver |
| 18:38 | De 1 à 4 joueurs | Réserver |
| 18:46 | De 1 à 4 joueurs | Réserver |
| 18:54 | De 1 à 4 joueurs | Réserver |

| Cliqu | uez | par | exem | ple s | ur le | « | Reserver | » |  |
|-------|-----|-----|------|-------|-------|---|----------|---|--|
|-------|-----|-----|------|-------|-------|---|----------|---|--|

Réserver

de 18h54

### Vous obtenez un écran comme celui-ci avec votre nom et l'horaire choisi

Réservations de départs

Réservations de cours Déconnexion

Golf de Bordeaux Cameyrac - Espace membres

| Client :   | CHOLLON JeanPaul       |                                                                               |
|------------|------------------------|-------------------------------------------------------------------------------|
| Date :     | Mardi 13 Novembre 2018 |                                                                               |
| Heure :    | 18:54:00               |                                                                               |
| Parcours : | 18 trous               |                                                                               |
|            | 9 trous                |                                                                               |
| Inscrivez  | Ajouter un ami         | ▼ Si vous souhaitez ajouter                                                   |
| vos amis : | Ajouter un ami         | <ul> <li>des personnes sur la liste,</li> <li>vouillez on informer</li> </ul> |
|            | Ajouter un ami         |                                                                               |

Pour retirer des personnes de votre liste d'amis, veuillez cliquer ici.

Réserver

| -         |        |         |           |      |
|-----------|--------|---------|-----------|------|
| Pour fina | iliser | cliquez | sur Réser | ver· |

Vous obtenez cet ecran de confirmation et vous recevrez un courriel dans votre boite email..

Réserver

Réservations de départs

Réservations de cours

Déconnexion

## Golf de Bordeaux Cameyrac - Espace membres

## Votre réservation est effectuée !

| Choix de<br>Recher | la date : Mardi 13/11/2018<br>cher | ▼ Matin             | T       |
|--------------------|------------------------------------|---------------------|---------|
|                    | Disponibilités pour l              | e <b>Mardi 13/1</b> | 1/2018  |
|                    | Réservations enregistré            | es pour le 13/11    | /2018 : |
| 18:54              | 18 trous : CHOLLON JeanPa          | ul                  | Annuler |

Réservation enregistrée pour le 13/11/2018

## Pour terminer, cliquez sur Déconnexion en haut à gauche de cet ecran

Puis fermez votre session intenet......